# Holt-McDougal Textbook: Tutorial

### Step 1:

Visit <u>my.hrw.com</u> PC: Internet Explorer or Firefox Mac: Safari or Firefox

## Step 2:

Fill in your USERNAME and PASSWORD Username:

### 22lastnamefirstname

Example: 22lincolnabraham Password: **your 9-digit student ID numberMS** Example: 983795790ms

#### Step 3:

Click the blue "LOG IN" button.

Once you log in, you will see <u>two</u> social studies textbooks. (You may or may not have a math textbook)

For the Canada portion of our study, you will use "THE AMERICAS" textbook.

For the United States portion of our study, you will use "UNITED STATES HISTORY" textbook.

#### Step 4:

Click "Go to the Online Textbook" next to the book you want.

| Noughtan<br>Mittiin<br>Hercourt                                                                                           | McChoogan<br>aline |
|----------------------------------------------------------------------------------------------------|--------------------|
| Technical Support Information<br>and Electron<br>Technical Support<br>Result Research<br>Result Information<br>WebChecker |                    |
|                                                                                                    |                    |

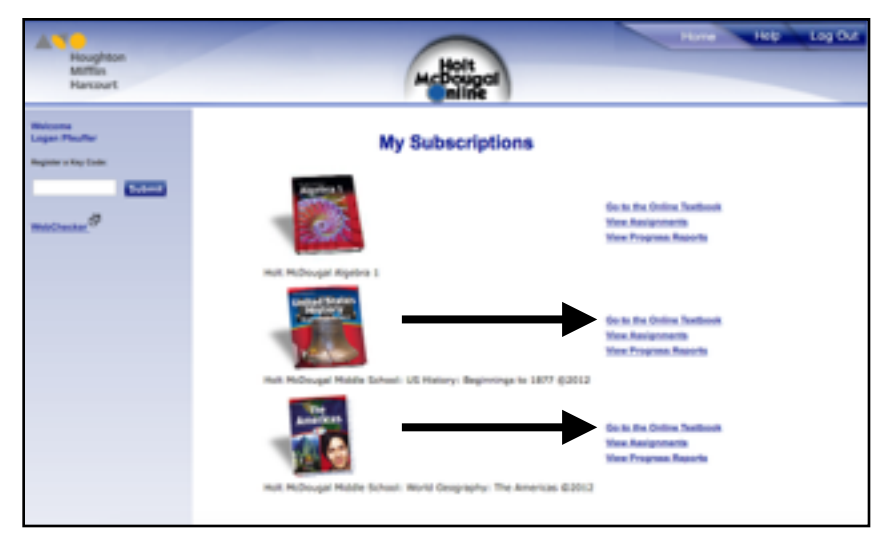

# Step 5:

Use the two drop down menus at the top of the page to SELECT A UNIT OR CHAPTER and SELECT A SECTION. Example: Chapter 8 - Canada Section: Section 1- Physical Geography

Click the red "Go!" button

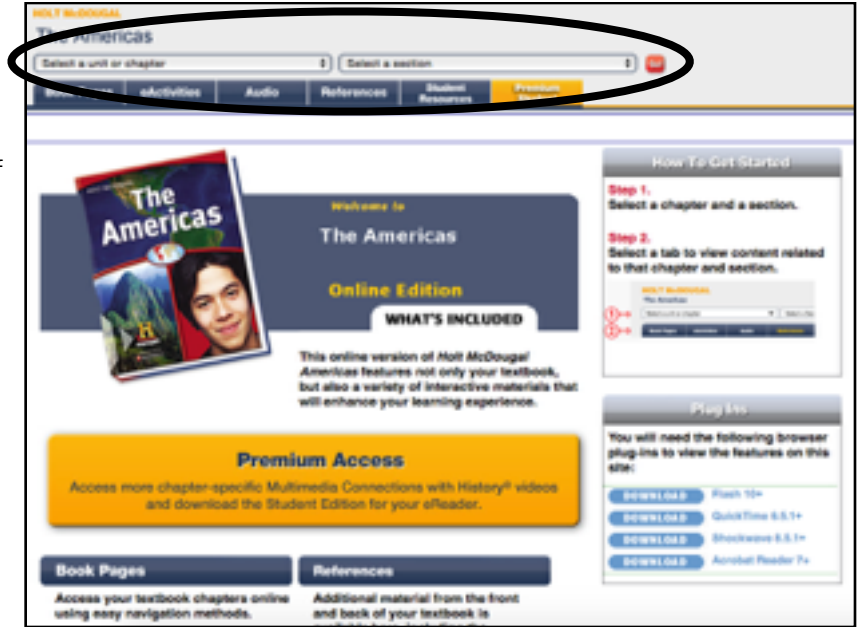

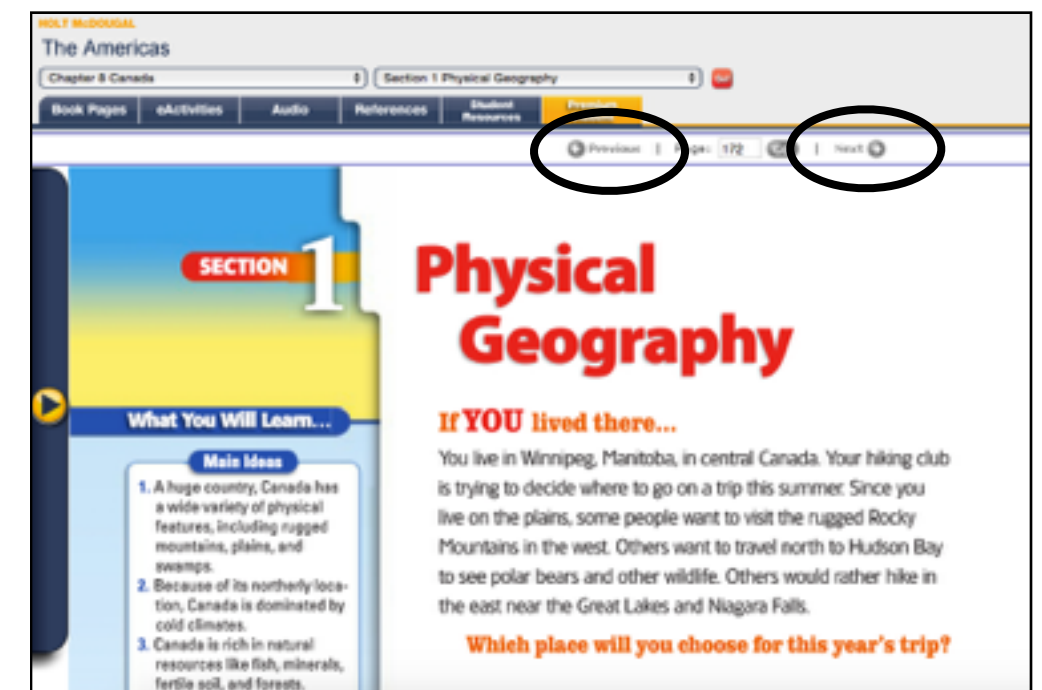

#### Step 7:

Textbook pages should appear.

Note: If pages do not appear, you may need to update your plug ins. Return to Step 5 and refer to the "Plug Ins" box.

To change pages, use the PREVIOUS and NEXT buttons.